# "供用热业务申请管理系统"操作流程

1.打开网址 <u>http://47.104.100.188:9999/</u>
 2.进入登录页面
 3.点击用户注册

| 供用热业务申请管理系统 |  |
|-------------|--|
|             |  |
|             |  |
|             |  |
| REF 7264    |  |
|             |  |
| SCER RALA   |  |
|             |  |
|             |  |
|             |  |

"供用热业务申请管理系统"登录页面

| 0        |                    |           |
|----------|--------------------|-----------|
| ∅ 通行证    |                    | 已有帐号,马上登录 |
|          | 用户注册               |           |
| 输入公司名称   |                    |           |
|          | Overolizate        |           |
| 输入完整的手机号 |                    |           |
|          |                    |           |
|          | HIRD OF THE LANCES | 体》四百倍日    |
|          | 8%AB^#5            | 111八円广場5  |
| 设置密码     | · 运动资源资料研          |           |
|          | -                  |           |
|          | 再次输入型录曲码           |           |
| 输入验证码    | · 人指任何 获取错误的       |           |
| 点击注册     |                    |           |
|          | 注册                 | )         |
|          |                    |           |

"供用热业务申请管理系统"注册页面

注册完成后,返回到登录页面,进行登录。

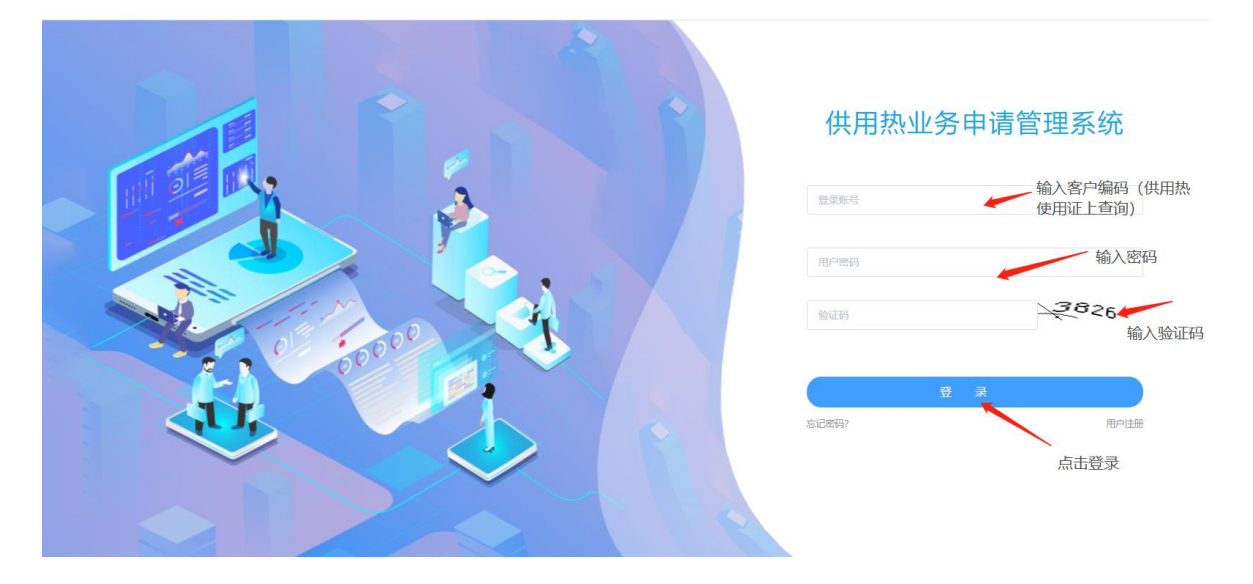

"供用热业务申请管理系统"登录页面

#### 用户登录后进入业务办理页面,用户选择其中的业务办理进行业务申请

| and and and a second second se |              | manaan — samaans man 🥵 ssamaas ngam |                                                                                                    |
|----------------------------------------------------------------------------------------------------|--------------|-------------------------------------|----------------------------------------------------------------------------------------------------|
| 🔗 供用热业务申请管理系统                                                                                                    |              |                                     | 🦉 修放密码 🔱 退出登录                                                                                                    |
| 业务申请                                                                                                    |              |                                     |                                                                                                    |
| Theta                                                                                                    | #####        | K推導                                 | 正式                                                                                                    |
| IR##                                                                                                    | 近映着          | 送産商                                 | 近史査術     日本     日本 |
| 14(17)(1)(1)                                                                                                    | / 1 MATT //3 | 1000 P2                             |                                                                                                    |

"供用热业务申请管理系统"业务申请页面

开户申请业务指导:用户进入业务申请后,双击开户申请→进入开户申请页面→输入法人 姓名→输入法人联系方式→写明申请原因→上传法人身份证原件(正反面)或身份证复印 件(复印件需盖公章和法人章)→上传企业营业执照原件或营业执照复印件(复印件需盖 公章和法人章)→点击提交完成。

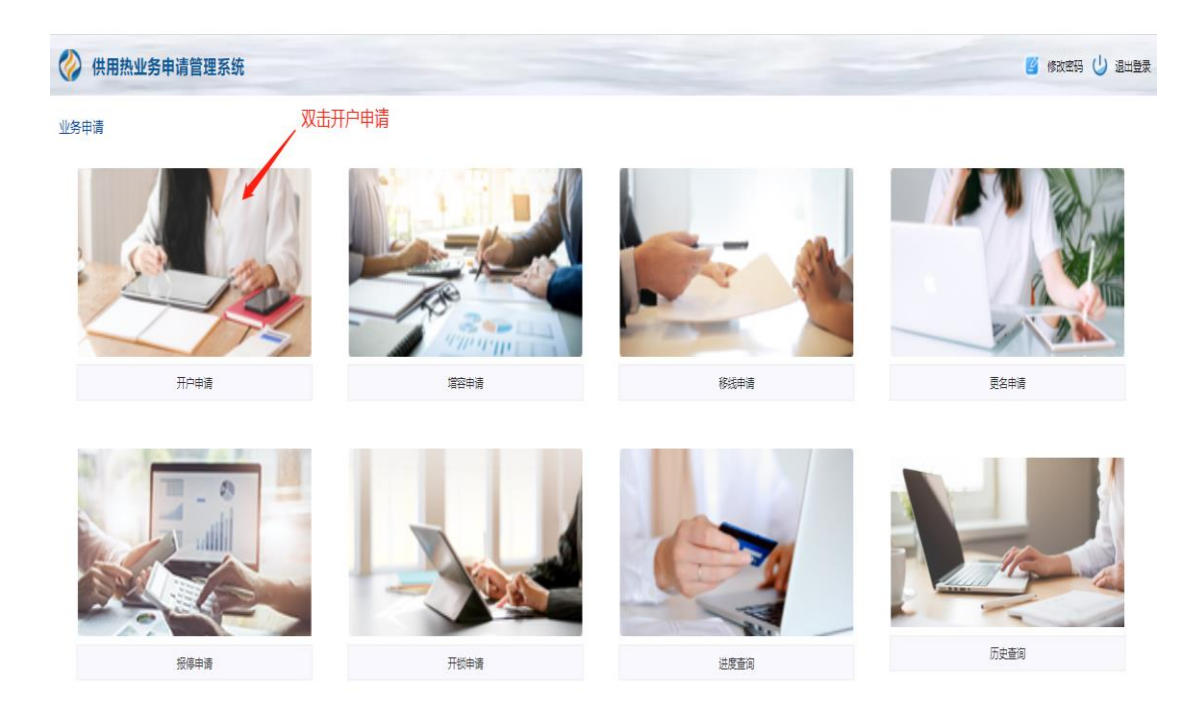

## "供用热业务申请管理系统"业务申请页面

| < 8   0 @ |              |                                | คอมี   |
|-----------|--------------|--------------------------------|--------|
| ۲         | 您正在申请 阳州     | 生热力供用热业务,为确保您申请成功,请务必真实填写以下信息。 |        |
|           | "申请时间        |                                |        |
|           | *编号          |                                |        |
|           | *申请人         | MBA                            | 法人姓名   |
|           | "客户名称        |                                |        |
|           | *地区 (探沂/义堂)  | 107 V                          |        |
|           | *村庄          | - 2011                         |        |
|           | *官阿支廷 (1-1#) | DNescolitise                   |        |
|           | "联系方式        | 980-XES.715                    | 登记注册电话 |
|           | "现生产方式       | E6. ~                          |        |
|           | *蒸汽流量 (吨)    |                                |        |

"供用热业务申请管理系统"开户申请页面

| 0 |                  | 您正在申请 阳光热力供用热业务,为确保您申请成功,请务必真实填写以下 | 下信息。                            |
|---|------------------|------------------------------------|---------------------------------|
|   | "联系力式            | an merenti i i i                   |                                 |
|   | *现生产方式           | Est.                               |                                 |
|   | (30) 編乱(2013)    | 1                                  |                                 |
|   | *申請內容            | 1896 A.P.02                        | 申请原因                            |
|   | 备注               | uneX,                              |                                 |
|   | *企业法人身份证原件(正反面)  |                                    | 104.14 上传企业法人身份证正反面积<br>片       |
|   | *企业营业执照原件扫描件并加盖公 | 意和个人意                              | 55.28 上传企业营业执照原件扫描件加<br>盖公章和个人章 |
|   | 其他               |                                    | date<br>date                    |
|   |                  | 京山道の                               | ξ                               |
|   |                  |                                    |                                 |

"供用热业务申请管理系统"开户申请页面

增容业务指导流程:用户进入业务申请后,双击增容申请→进入增容申请页面→输入法人 姓名→输入法人联系方式→选择生产方式→填写增加的吨位→上传法人身份证原件(正反 面)或身份证复印件(复印件需盖公章和法人章)→上传企业营业执照原件或营业执照复 印件(复印件需盖公章和法人章)→点击提交完成。

业务申请

双击增容申请

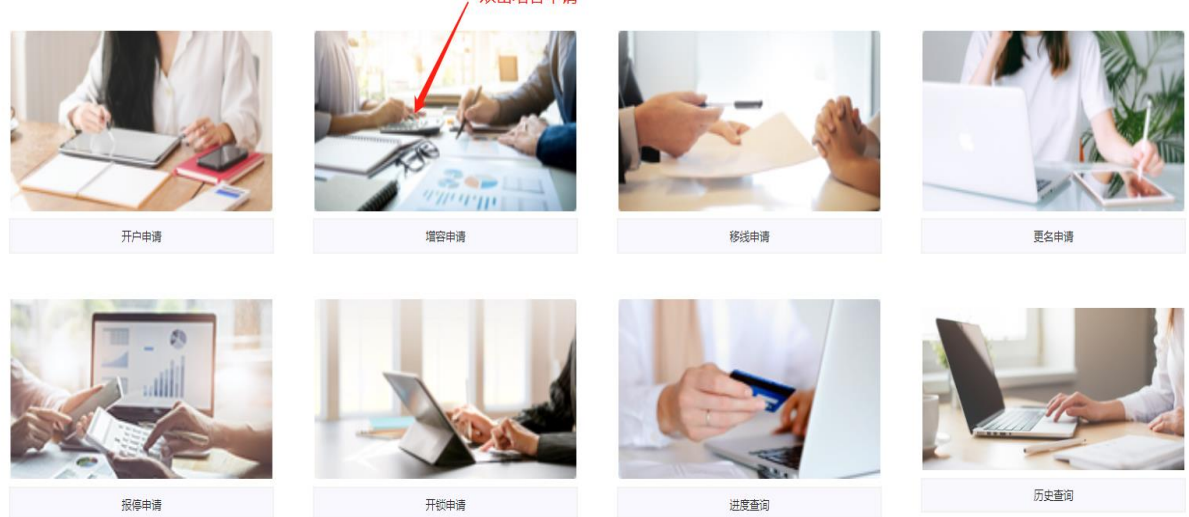

"供用热业务申请管理系统"业务申请页面

| ۲ | 5          | E正在申请 阳光热力供用热业务,为确保您申请成功,请务必真实填写以下信息。                    |          |
|---|------------|----------------------------------------------------------|----------|
|   | *申请时间      | 2022-04-08                                               |          |
|   | *编号        |                                                          | ×1440    |
|   | *申请人       | 386A                                                     |          |
|   | *客户名称      |                                                          |          |
|   | *地区(探沂/义堂) | Ri                                                       |          |
|   | *村庄        | No.                                                      |          |
|   | *盲网支线      | 2000 TAX                                                 |          |
|   | "联系方式      | 886A8.675                                                | * 输入联系方式 |
|   | "现生产方式     | - ×                                                      |          |
|   | *申请内容      | 因广南扩大主产规模,现有蒸汽员将不能再呈主产导件,新以申请增加(数量)吨,加吨将产生吨费用全划自行<br>承担。 |          |

# "供用热业务申请管理系统" 增容申请页面

| 你正在由语                 | 書 III - III - IIII - IIII - IIII - IIII - IIII - IIII - IIII - IIII - IIII - IIII - IIII - IIII - IIII - IIII - IIII - IIII - IIII - IIII - IIII - IIII - IIII - IIII - IIII - IIII - IIII - IIII - IIII - IIII - IIII - IIIII - IIII - IIII - IIII - IIII - IIII - IIII - IIII - IIII - IIII - IIII - IIII - IIII - IIII - IIII - IIII - IIII - IIII - IIII - IIII - IIII - IIII - IIII - IIII - IIII - IIII - IIII - IIII - IIIII - IIII - IIII - IIII - IIII - IIII - IIII - IIII - IIII - IIII - IIII - IIII - IIII - IIII - IIII - IIII - IIIII - IIII - IIII - IIII - IIII - IIII - IIII - IIII - IIII - IIII - IIII - IIII - IIII - IIII - IIII - IIII - IIII - IIII - IIII - IIII - IIII - IIII - IIII - IIII - IIII - IIIII - IIII - IIII - IIII - IIII - IIIII - IIII - IIII - IIII - IIII - IIII - IIII - IIII - IIII - IIIII - IIII - IIII - IIIII - IIIII - IIIII - IIII - IIIII - IIIIII |                          |
|-----------------------|----------------------------------------------------------------------------------------------------|--------------------------|
| "官网支线                 | Magnew-(LA)<br>A transformation (Magney) Magney (Magney) (Magney) (Magney)                                                                                                    |                          |
| "联系方式                 | 海榆入联系方式                                                                                                    |                          |
| "现生产方式                | EA                                                                                                    | 选择生产方式                   |
| "申请内容                 | 回厂用扩大主产线模,现有东入岛得不能得呈生产条件,所以申请增加(数量)吨,都将将产生纯费用全部自行<br>承担。<br>填写增加吨数                                                                                                    |                          |
| 备注                    | 謝約入                                                                                                    |                          |
| *企业法人身份证原件(正反面)       | 6518                                                                                                    | / 上传法人身份证正反面照片           |
| *企业营业执照原件扫描件并加盖公章和个人章 | 9135                                                                                                    | 上传企业营业执照扫描件并加<br>盖公章与个人章 |
| 其他                    |                                                                                                    |                          |
|                       | 点击提交                                                                                                    |                          |
|                       | 提交                                                                                                    |                          |

"供用热业务申请管理系统" 增容申请页面

移线申请指导流程:用户进入业务申请后,双击移线申请→进入移线申请页面→输入法人姓 名→下拉选择所属支线→输入法人联系方式→选择生产方式→写明申请原因→上传法人身 份证原件(正反面)或身份证复印件(复印件需盖公章和法人章)→上传企业营业执照原 件或营业执照复印件(复印件需盖公章和法人章)→上传拆迁证明(拆迁用户需提交政府 开的拆迁证明,不是拆迁用户的不需要提交拆迁)证明→点击提交完成。

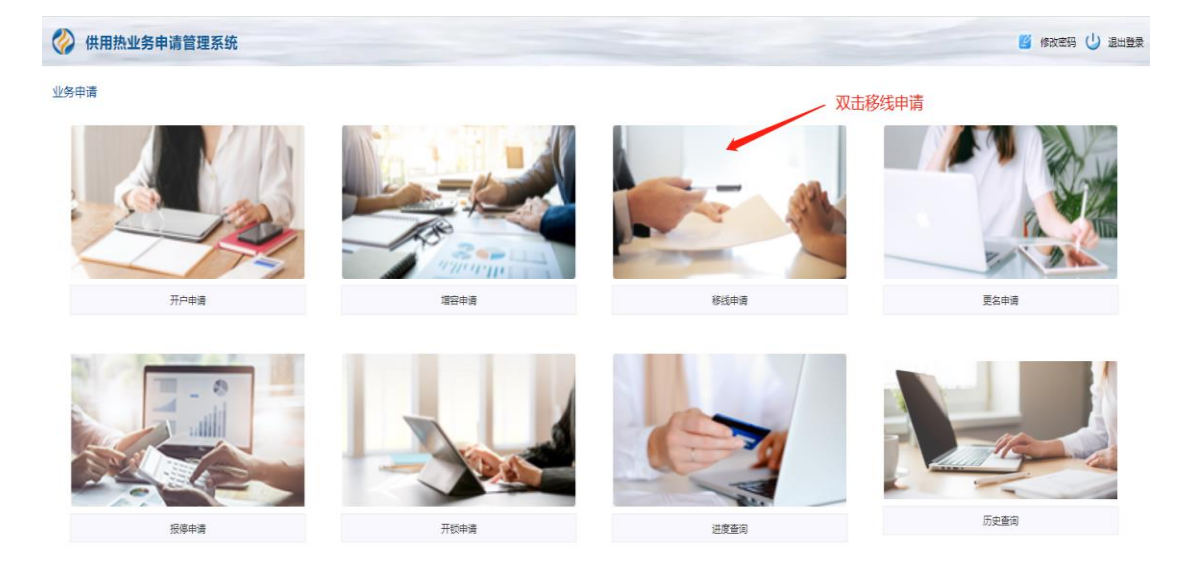

"供用热业务申请管理系统"业务办理页面

| ⑧ 您正在申请     | 1922法力供用热业务,为确保您申请成功,请务必真实填写以下信息。 |            |
|-------------|-----------------------------------|------------|
| "编号         | YGYN2022040816954                 |            |
| *申请人        | 请他人中派人名称                          | 输入法人姓名     |
| *离户名称       | 山东都林大业 (约注积1)                     |            |
| *地区 (採沂/义堂) | R6f                               |            |
| *村庄         | 與職在                               |            |
| *官院交线       | 为明确在二(1-3)                        |            |
| *黎结后言同交线    | DNB00BBR                          | 下拉选择自己所属支线 |
| "最美方式       | 戦陥入現態方式                           | 输入电话号码     |
| "现生产方式      | ER 🥠                              | 下拉选择生产方式   |
| *中请内容       | 原变线合于通                            | 写明申请原因     |

"供用热业务申请管理系统"移线申请页面

|                                                                                                    | C ① 不安全   47.104.100.188.9999/adm | nin/home/?app=applyYxsq |                                                                  | <b>\$</b>                        |
|----------------------------------------------------------------------------------------------------|-----------------------------------|-------------------------|------------------------------------------------------------------|----------------------------------|
| Image: Second second second | <b>(</b>                          | 您正在申请                   | 阳光热力供用热业务,为确保您申请成功,请务必真实填写以下信息。                                  |                                  |
| *uassa       RSDOTSDOTPRE_UE_HSDO UE_NONEADDERMANNEL_SUBRITHM         *uassa                                                                                                    |                                   | *现生产方式                  | 88. v                                                            |                                  |
| Mit       TRUE       法人身份证原件拍照或原件和       法人身份证原件拍照或原件         *企业登业处局所计目漏件并加量公童和个人量       ●       ●       ●       ●       ●       ●       ●       ●       ●       ●       ●       ●       ●       ●       ●       ●       ●       ●       ●       ●       ●       ●       ●       ●       ●       ●       ●       ●       ●       ●       ●       ●       ●       ●       ●       ●       ●       ●       ●       ●       ●       ●       ●       ●       ●       ●       ●       ●       ●       ●       ●       ●       ●       ●       ●       ●       ●       ●       ●       ●       ●       ●       ●       ●       ●       ●       ●       ●       ●       ●       ●       ●       ●       ●       ●       ●       ●       ●       ●       ●       ●       ●       ●       ●       ●       ●       ●       ●       ●       ●       ●       ●       ●       ●       ●       ●       ●       ●       ●       ●       ●       ●       ●       ●       ●       ●       ●       ●       ●       ●                                                                                                    |                                   | "申请内容                   | 用支线位于碱村支线,四印稿伊至碱村支线,如果站由走向通时问题,全部自行协<br>商,所有值工费用全部归行承担,保证值工额利益行。 |                                  |
| AEE       第二人       法人身份证原件伯鹿或寫四       第二人       第二人                                                                                                    |                                   |                         |                                                                  | 不用填写                             |
| *企业送人局份运费件 (正反面)       「面工」         *企业堂业外展费件 1週届 中井加画公章和个人章       「面工」         *企业堂业外展费件 1週届 中井加画公章和个人章       「面工」         *企业营业外展费件 1週届 中井加画公章和个人章       「面工」         #风吹舟 听迁亚明       「面工」         #风吹舟 听迁亚明       「面工」         #风吹舟 听迁亚明       「面工」         #风吹舟 听迁亚明       「面工」         #风吹舟 听迁亚明       「面工」         #風吹舟 听迁亚明       「面工」         #風吹舟 听迁亚明       「面工」         #風吹舟 げご       「面」」         #風吹舟 げご       「面」」         #風吹舟 げご       「面」」         #山吹舟 近日       「山口」」         #山吹舟 近日       「山口」」         #山吹舟 近日       「山口」」         #山吹舟 近日       「山口」」         #山吹舟 近日       「山口」」         #山吹舟 近日       「山口」」         #山吹舟 近日       「山口」」         #山吹舟 近日       「山口」」         #山吹舟 近日       「山口」」         #山口」」       「山口」」         #山口」」       「山口」」         #山口」」       「山口」」         #山口」」       「山口」」         #山口」」       「山口」」         #山口」」       「山口」」         #山口」」       「山口」」         #山口」」       「山口」」         #山口」」                                                                                                    |                                   | 备注                      | 1962                                                             | 法人身份证原件拍照或复印件<br>(复印件需盖公章和法人章)   |
| *企业置业内服原件扫描电动量公覧和介入量       「●加米需盖公量和法人量)       日本需要       日本需要       日本需要       日本需要       日本需要       日本       日本                                                                                                    |                                   | *企业法人身份证顺件 (正反面)        | ed 14                                                            | 点击上传                             |
| ・企业営业AMBR#日温##井加商公覧和介人章     ●     ●     ●     ●       構成改身所迂注明     ●     ●     ●     ●     ●     ●     ●       構成改身所迂注明     ●     ●     ●     ●     ●     ●     ●     ●     ●     ●     ●     ●     ●     ●     ●     ●     ●     ●     ●     ●     ●     ●     ●     ●     ●     ●     ●     ●     ●     ●     ●     ●     ●     ●     ●     ●     ●     ●     ●     ●     ●     ●     ●     ●     ●     ●     ●     ●     ●     ●     ●     ●     ●     ●     ●     ●     ●     ●     ●     ●     ●     ●     ●     ●     ●     ●     ●     ●     ●     ●     ●     ●     ●     ●     ●     ●     ●     ●     ●     ●     ●     ●     ●     ●     ●     ●     ●     ●     ●     ●     ●     ●     ●     ●     ●     ●     ●     ●     ●     ●     ●     ●     ●     ●     ●     ●     ●     ●     ●     ●     ●     ●     ●     ●     ●     ●     ●                                                                                                    |                                   |                         |                                                                  | 营业执照原件拍照或复印件(复<br>印件需盖公章和法人章)点击上 |
| <ul> <li>編政府所近证明</li> <li>編政府所近证明</li> <li>第14.19</li> <li>第14.19<td></td><td>*企业营业执照原件扫描件并加盖公章和个人章</td><td>stal.1:#</td><td>传</td></li></ul>                                                                                                    |                                   | *企业营业执照原件扫描件并加盖公章和个人章   | stal.1:#                                                         | 传                                |
| 第載政府拆迁证明 作,不是拆迁用户可选择不填。 其他 であえき 用户可选择不填 全部填写完整后点击提交                                                                                                    |                                   |                         |                                                                  | 拆迁用户需提供拆迁证明拍照上                   |
| 異他                                                                                                    |                                   | 镇政府拆迁证明                 | -Sattw                                                           | 传,不是拆迁用户可选择不填。                   |
| 異他         551.26         用户可选择不填           全部填写完整后点击提交         全部填写完整后点击提交                                                                                                    |                                   |                         |                                                                  | -                                |
| 全部填写完整后点击提交                                                                                                    |                                   | 其他                      | 語主上帝                                                             | 用户可选择不填                          |
|                                                                                                    |                                   |                         | 全部填写完整后点击损                                                       | 绞                                |
| 重交 二                                                                                                    |                                   |                         | <b>建</b> 众                                                       |                                  |

"供用热业务申请管理系统"移线申请页面

更名申请指导流程:用户进入业务申请后,双击更名申请→进入更名申请页面→输入申请人 姓名→输入变更后企业名称→输入原法人姓名→输入变更后法人姓名→输入原法人联系方 式→输入变更后法人联系方式→下拉选择租赁或转让→写明更名原因→上传法人身份证原 件(正反面)或身份证复印件(复印件需盖公章和法人章)→上传企业营业执照原件或营 业执照复印件(复印件需盖公章和法人章)上传更名后的法人身份证原件(正反面)或身 份证复印件(复印件需盖公章和法人章)→上传更名后的企业营业执照原件或营业执照复 印件(复印件需盖公章和法人章)→上传更名后的企业营业执照原件或营业执照复 印件(复印件需盖公章和法人章)→上传村委证明(村委证明需盖村委公章)→上传双方 签订的租赁合同或买卖合同(合同需盖双方的公章和法人章)→点击提交完成。

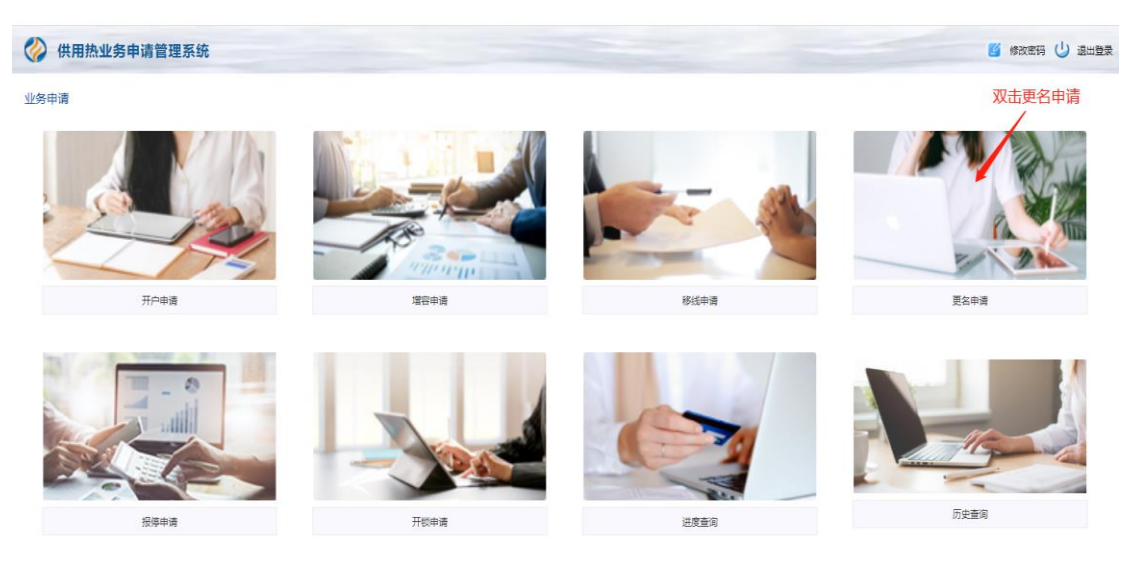

"供用热业务申请管理系统"更名申请页面

| t.                                     | 您正在申请 阳光热力供用热业务,为确保您申请成功,请务必真实填写以下信息。 |               |
|----------------------------------------|---------------------------------------|---------------|
| * #################################### | 2022.04.08                            |               |
| "编号                                    | - VGGAR20220406162864                 | 给入会业注入研究      |
| "申请人                                   | 1888.X                                | HILL LEAD ALL |
| *地区(採沂/义堂)                             | 384                                   |               |
| *村庄                                    | search.                               |               |
| "盲网支线                                  | 30000A555(1-3)                        |               |
| *远程编号                                  |                                       |               |
| "原名称                                   | GLISHEN-SE (RESERVE)                  | 输入项目后的企业名称    |
| "安更后名称                                 | 1000.X                                |               |
|                                        |                                       | 输入原企业法人姓名     |

"供用热业务申请管理系统"更名申请页面

| 您正在申请                  | 1 阳光热力供用热业务,为确保您申请成功,请务必真实填写以下信息。                                                                                 |                                          |
|------------------------|----------------------------------------------------------------------------------------------------|------------------------------------------|
| *变更后法人                 | INA.                                                                                                    | 输入变更后法人姓名                                |
| *愿法人联系电话               | 3962                                                                                                    | 输入原法人电话                                  |
| *安要后法人联系电话             | 396.2                                                                                                    | 输入更名后法人电话                                |
| *更名性质                  | 10.00                                                                                                    | 下拉选择租赁或转让                                |
| "说明交更原因                | 四厂窝(租赁/完杂)、企业资产增值转发票,赤内涂链一并将入≦厂,所有需把比片费用由市志人(钱名)<br>全结果组,但从开口中和由(停止人用点人)(钱名)所有,非谨一年内不在进行更名,严轻执行指<br>尤为为更名能原,申请更名。 | 写明更名原因                                   |
| 备注                     | 1980.X                                                                                                    | 原法人身份证拍照或身份证复                            |
| "原企业法人身份证原件(正反面)       |                                                                                                    | 章)点击上传                                   |
|                        |                                                                                                    | 原企业营业执照原件拍照营业技<br>一 照复印件(复印件零盖公育和)       |
| *原企业营业执照原件扫描件并加盖公章和个人尊 | atte                                                                                                    | 人章) 点击上传                                 |
| *要名后企业法人身份证原件(正反面)     | SA15                                                                                                    | 更名后法人身份证拍照或身份<br>复印件(复印件需盖公章和法<br>章)占击上传 |
|                        |                                                                                                    |                                          |

## "供用热业务申请管理系统"更名申请页面

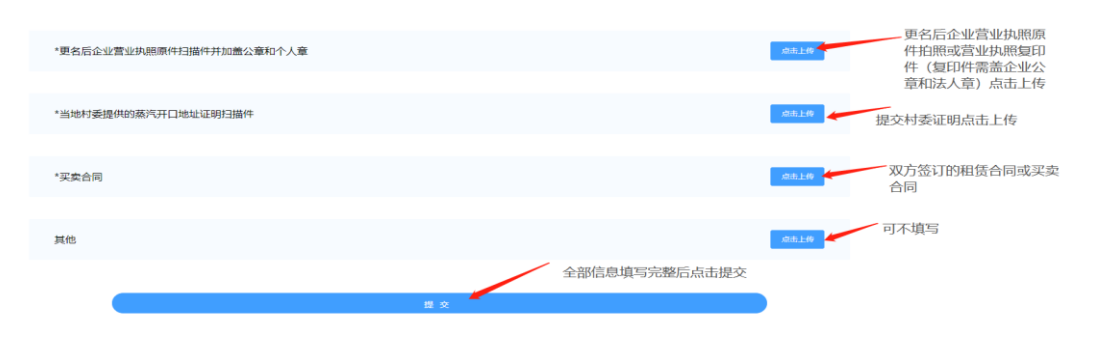

"供用热业务申请管理系统"更名申请页面

报停申请指导流程:用户进入业务申请后,双击报停申请→进入报停申请页面→选择报停时 间→输入法人姓名→输入法人联系方式→写明报停原因→上传法人身份证原件(正反面)或 身份证复印件(复印件需盖公章和法人章)→上传企业营业执照原件或营业执照复印件(复 印件需盖公章和法人章)→上传拆迁证明(拆迁用户需提交政府开的拆迁证明,不是拆迁 用户的不需要提交拆迁)证明→点击提交完成。

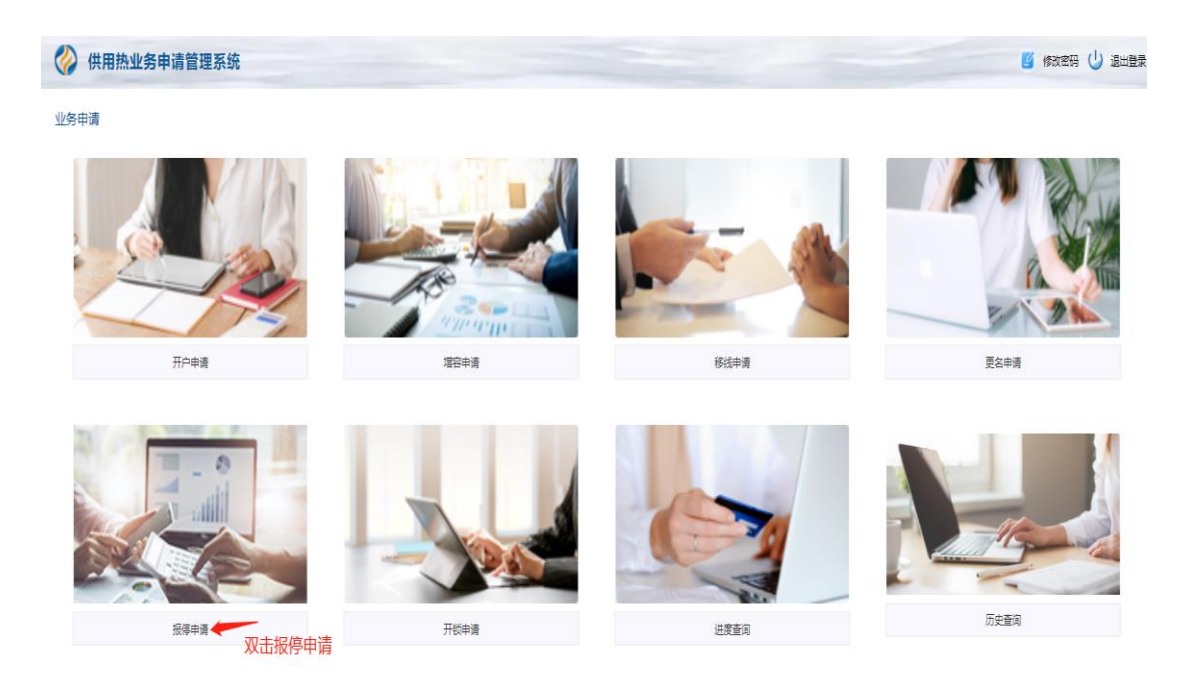

### "供用热业务申请管理系统"业务申请页面

| <b>(</b>   | 您正在申请 阳光热 | 力供用热业务,为确保您申请成功,请务必真实填写以下信息。 |                           |
|------------|-----------|------------------------------|---------------------------|
| *申请时间      |           | 2022-04-09                   | Î                         |
| *编号        |           | YGBT20220409103935           |                           |
| *客户名称      |           | 山乐潮华大业(致主振材)                 |                           |
| *区域(探沂/义堂) |           | 第07                          |                           |
| *村庄        |           | 察婚生                          |                           |
| *官网支线      |           |                              |                           |
| *报停性质      |           | 停电                           | 下拉选择报停原因                  |
| *报停时间      |           | 开始日期 至 结束日期                  | 选择报停时间时开始日期和结<br>束日期周同时选择 |
| "(4) 田 廿   | 山夕山       | 医施用乏体" 机信由法五五                |                           |

"供用热业务申请管理系统"报停申请页面

| ٢ | 您正在申请 阳光热             | 力供用热业务,为确保您申请成功,请务必真实填写以下信息。 |                                                 |
|---|-----------------------|------------------------------|-------------------------------------------------|
|   | *用户联系人                | 透输入                          | 输入法人姓名                                          |
|   | "联系方式                 | 请输入联系方式                      | 输入法人电话                                          |
|   | *报停原因                 | 请输入内容                        | 写明报停原因                                          |
|   | 备注                    | 調給入                          | 法人身份证原件拍照或身                                     |
|   | *企业法人身份证原件(正反面)       | .Sala                        | 份证复印件(复印件需改<br>公章和法人章)点击上传                      |
|   | *企业营业执照原件扫描件并加盖公章和个人重 | â sair                       | 企业宫业积照原件相照或<br>营业执照复印件(复印件<br>需盖公章和法人章)点击<br>上传 |
|   | 拆迁环保原因需上传政府文件         | .84,14                       | 因拆迁原因报停的需提<br>交拆迁证明                             |

"供用热业务申请管理系统" 报停申请页面

开锁申请指导流程:用户进入业务申请后,双击开锁申请→进行开锁申请页面→选择开锁时 间→输入法人姓名→输入法人联系方式→写明开锁原因→上传法人身份证原件(正反面)或 身份证复印件(复印件需盖公章和法人章)→上传企业营业执照原件或营业执照复印件(复 印件需盖公章和法人章)→上传拆迁证明(拆迁用户需提交政府开的拆迁证明,不是拆迁 用户的不需要提交拆迁)证明→点击提交完成。

| 《          | E在申请 阳光热力供用热业务,为确保您申请成功,请务必真实填写以下信息 | <b>a</b>    |
|------------|-------------------------------------|-------------|
| *申请时间      | 2022-04-09                          |             |
| *编号        |                                     |             |
| *客户名称      |                                     |             |
| *地区(探沂/义堂) | 開行                                  |             |
| *村庄        | 影响在                                 |             |
| *官网支线      |                                     | 选择开锁时间,开始日期 |
| *开锁时间      | 日 开始印刷 筆 结束印刷                       | 机结米日期而回时选择  |
| *用户联系人     | 请输入                                 | 输入法人姓名      |
| "供用执业      | 条申请管理系统"开锁申请页                       | 「面          |

| 0 | 您正在申请 阳光热             | 力供用热业务,为确保您申请成功,请务必真实填写以下信息。 |      |                                            |  |
|---|-----------------------|------------------------------|------|--------------------------------------------|--|
|   | *联系方式                 | 3998/A8-59235                |      | 输入法人电话                                     |  |
|   | *开锁原因                 | 诸能入内容                        | li.  | 写明开锁原因                                     |  |
|   | 备注                    | 游输入                          |      | 法人身份证原件拍照或身份<br>证复印件(复印件需盖公章<br>和法人章) 点击上传 |  |
|   | *企业法人身份证原件 (正反面)      |                              | 点击上传 | 企业营业执照原件拍照或                                |  |
|   | *企业营业执照原件扫描件并加盖公章和个人到 | <u>*</u>                     | 点击上传 | 营业执照复印件(复印件<br>需盖公章和法人章)点击<br>上传           |  |
|   | 拆迁环保原因需上传政府文件         |                              | 点走上传 |                                            |  |
|   | 其他                    |                              | 点击上传 |                                            |  |
|   |                       |                              |      |                                            |  |

"供用热业务申请管理系统"开锁申请页面